## 学外からの利用(学認)

ScienceDirect

Books Sign in 🗸

Journals

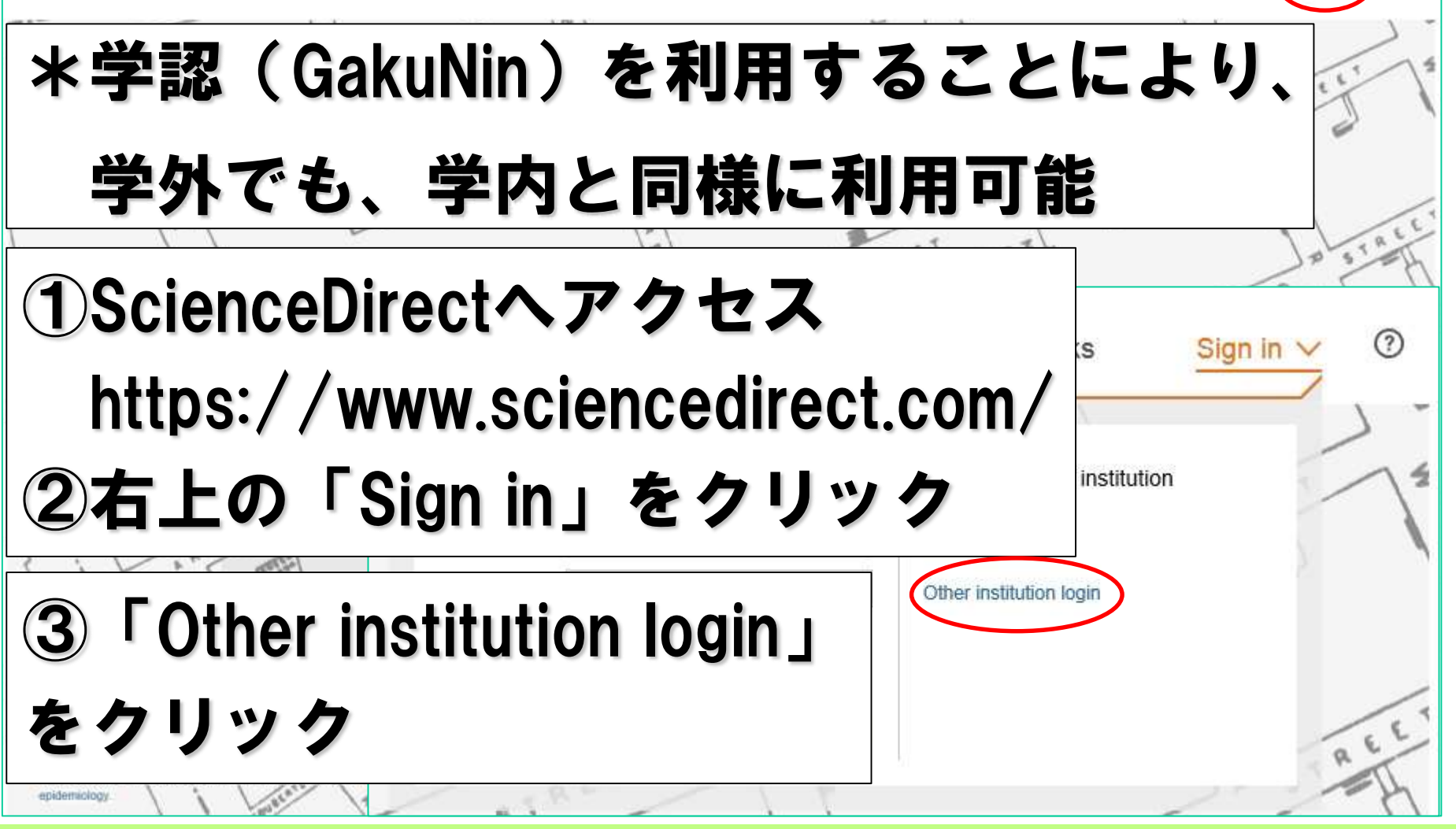

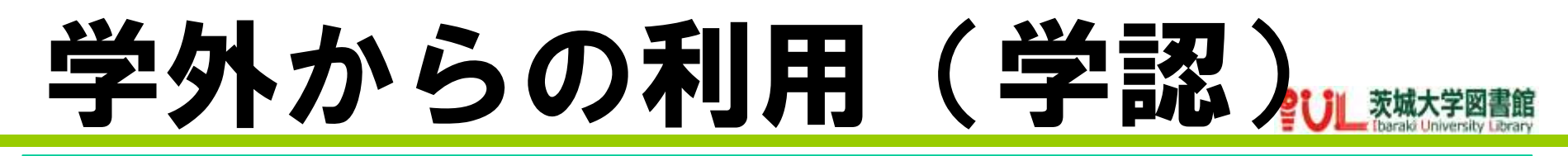

## ④下段のプルダウンから

## 「Japanese Research and Education (GakuNin)」を選択

| 4                                                                                                    |                                          |                 |       |
|----------------------------------------------------------------------------------------------------|------------------------------------------|-----------------|-------|
| OpenAthens login Search for your institution and click the name to login.                                                     |                                          |                 |       |
| Or choose your institution's region or group and click the nam<br>Select your region or group<br>View All Institutions        | e from the results below to login.       |                 |       |
| Or choose your institution's region or g                                                                                      | roup and click the name from the results | below to login. |       |
| Japanese Research and Education (C<br>View All Institutions                                                                   | 3akuNin) ✓ Go                            | 5 GOJ           | をクリック |
| Future University Hakodate<br>はこだて未来大学<br>Ibaraki University<br>茨城大学<br>N <del>ational Institu</del> te for Materials Science | ⑥「茨城大                                    | 学」をクリ           | ノック   |

学外からの利用(学認)

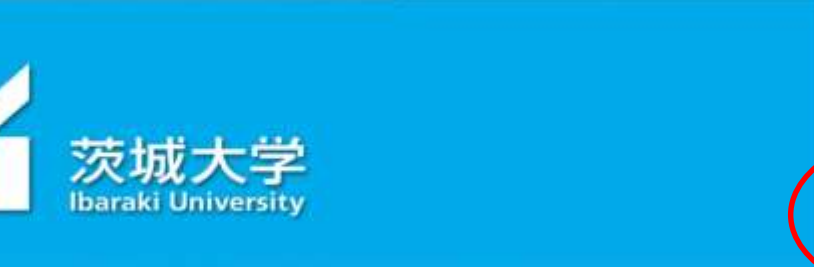

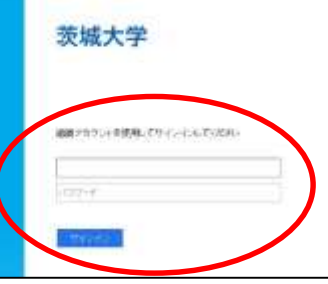

⑦茨城大学での認証 本学のアカウントでログイン

| eduPersonEntitiement                                      | unimacedimentitlement.common-lib-terms                                                             |  |
|-----------------------------------------------------------|----------------------------------------------------------------------------------------------------|--|
| The information above wou<br>this information to the serv | to be shared with the service if you proceed. Do you agree to releating every firme you access it? |  |
| Select an information rele                                | use consent duration:                                                                              |  |
| C Ask mu again at next                                    | login                                                                                              |  |
| • Tarren to rend                                          | Internet of the later.                                                                             |  |
| · Ask me again if infer                                   | nation to be provided to this service changes                                                      |  |
| <ul> <li>1 agree that the set<br/>foture.</li> </ul>      | me information will be sent automatically to this service in the                                   |  |
| 🗇 Do not ask me again                                     |                                                                                                    |  |
| <ul> <li>1 agree that all of</li> </ul>                   | my information will be released to any service.                                                    |  |
| which could be a set of a set of                          | of at any time with the charkbox on the locis tone                                                 |  |

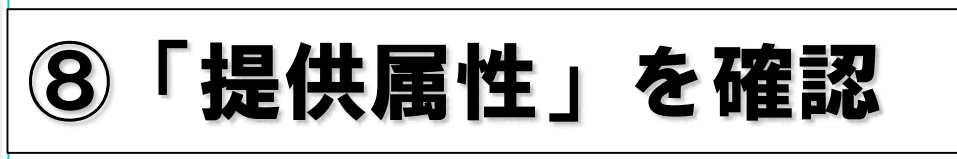

⑨次回利用時の「非確認」

10「Accept」をクリック

## 学外からの利用(学認)

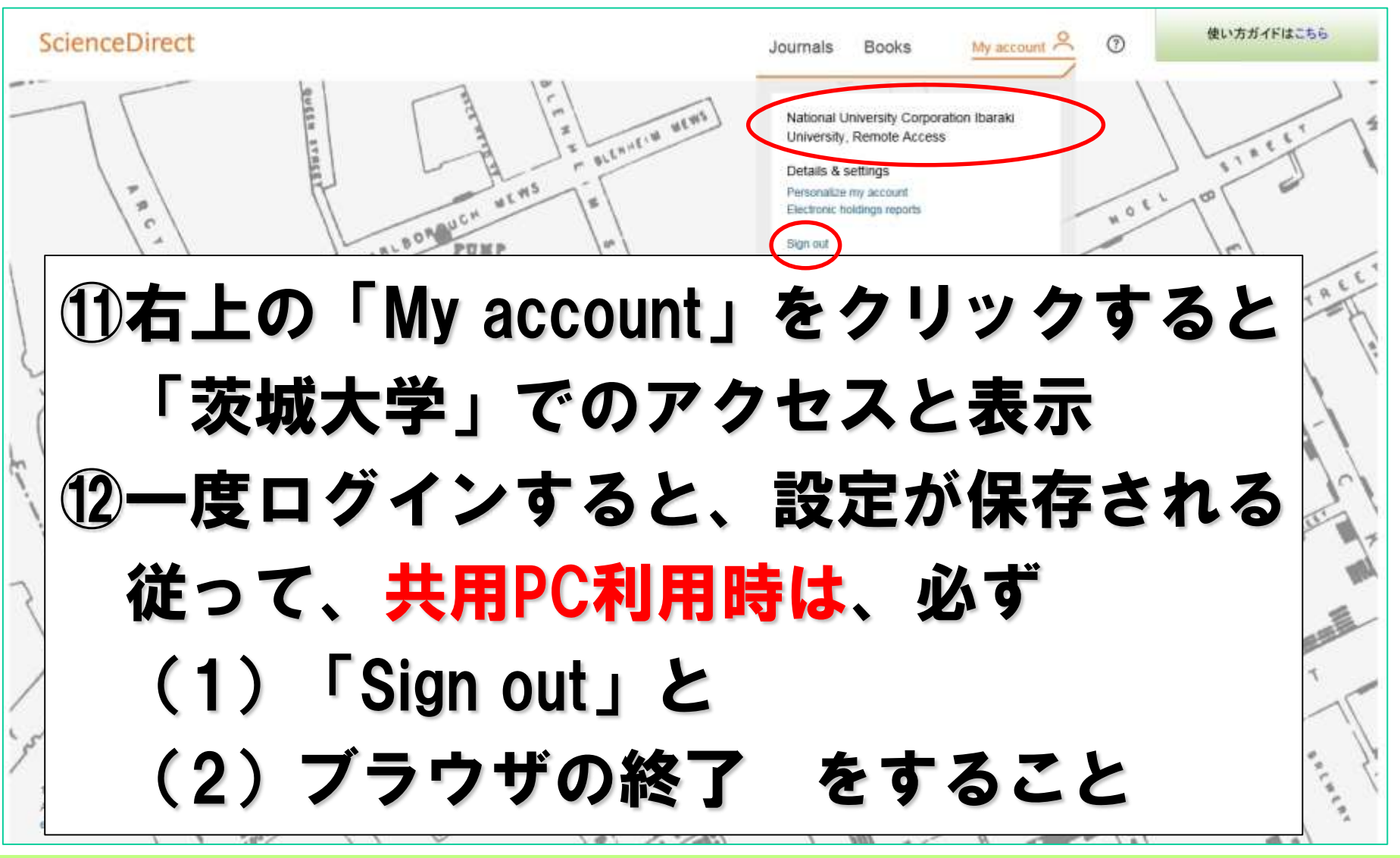